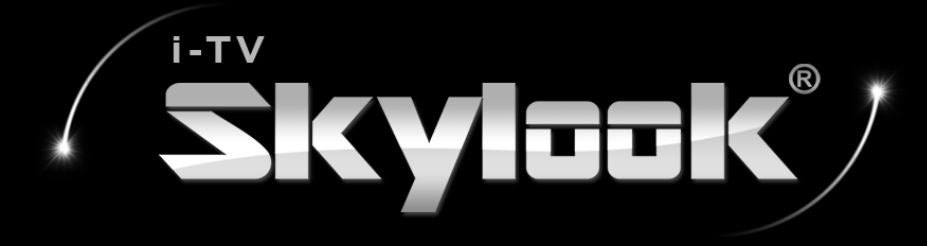

## LG - Optimus G Pro手機操作 螢幕同步模式操作教學

先進電訊科技股份有限公司

# 1.確認產品內容物

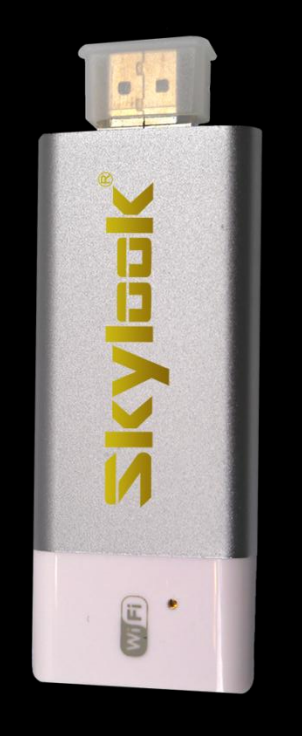

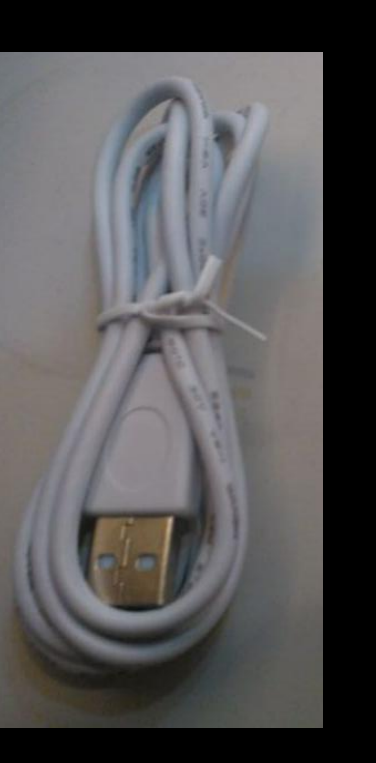

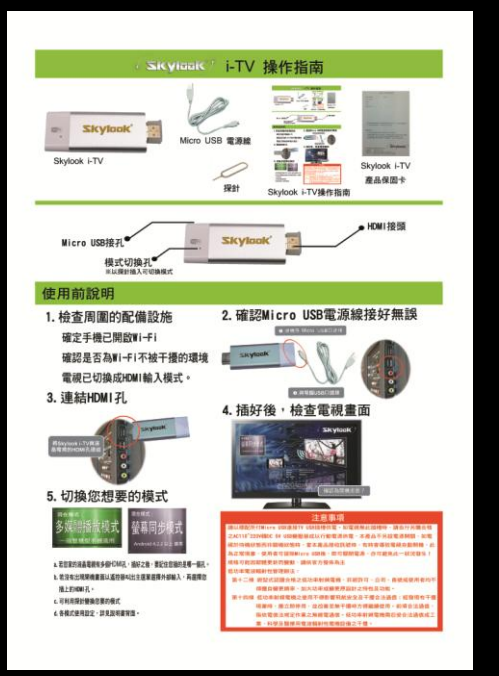

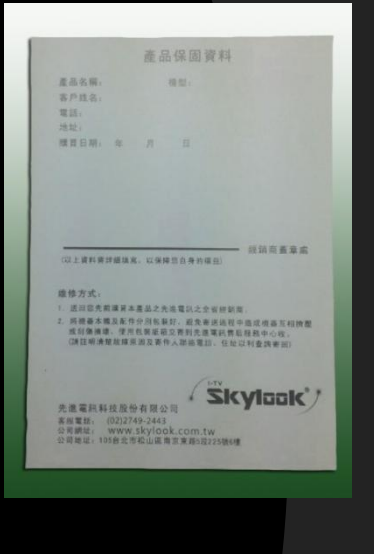

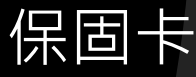

Skylook i-TV

### Micro USB 電源線

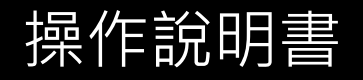

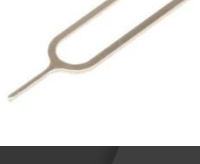

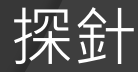

# 2.檢查周圍的配備設施

◎家中的液晶電視是否有HDMI孔?Yes
◎家中Wi-Fi是否不被干擾? Yes
◎您的智慧型手機是否有連結Wi-Fi?Yes
◎電視/投影機已切換成HDMI輸入模式?Yes
●手機是否已更新為Android 4.2.2以上版本(含)?Yes

# 3.確認Micro USB電源線插好無誤

### ●.與機身 Mirco USB口連接

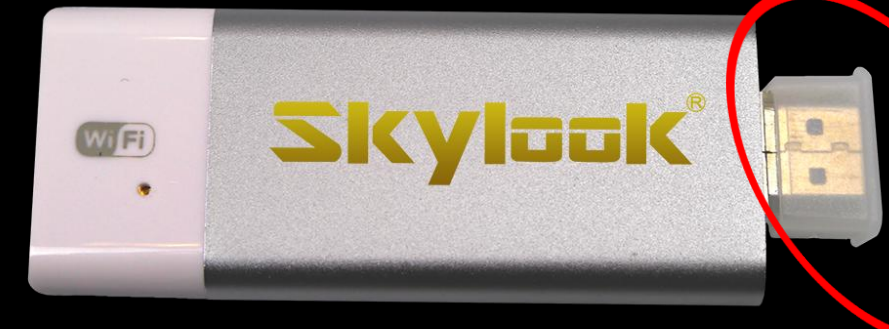

MICRO USB 的母座 接口在Skylook i-TV 機身側面呦!

# 3.確認Micro USB電源線插好無誤

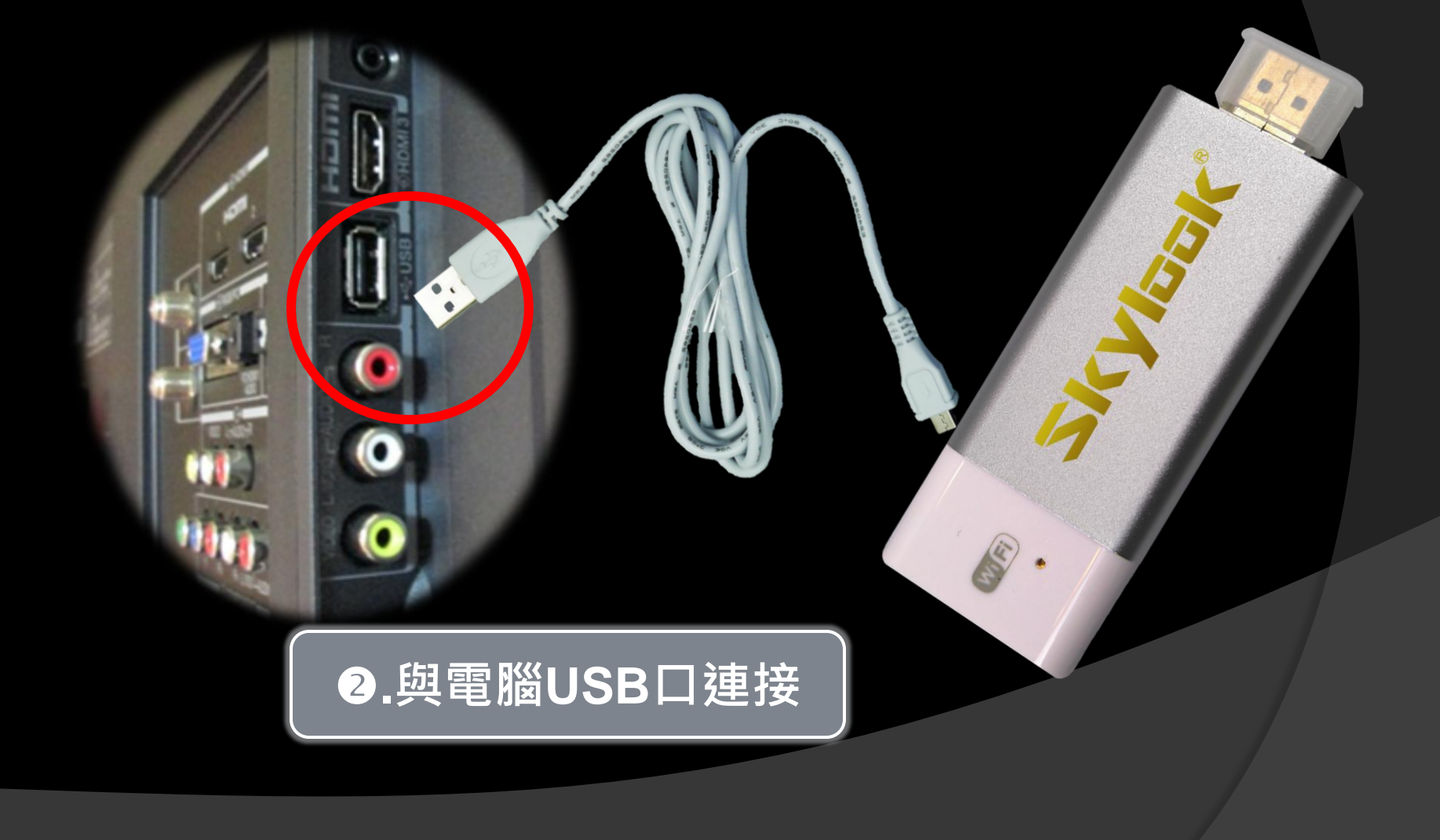

### 若家中電視沒有USB孔,請自行添購 合格的AC 110~220V轉DC 5V USB 變壓器或以行動電源供電。

# 4.連結HDMI孔

### 將Skylook i-TV與液 晶電視的HDMI孔連結

若您家的液晶電視有 多個HDMI孔,插好 之後要記住您插的 HDMI孔是哪一個喔!

III M

ZKYIDOK

# 4.都插好之後,檢查電視畫面

若沒有出現開機畫面 以遙控器叫出主選單 選擇外部輸入,再選 擇您插上的HDMI孔

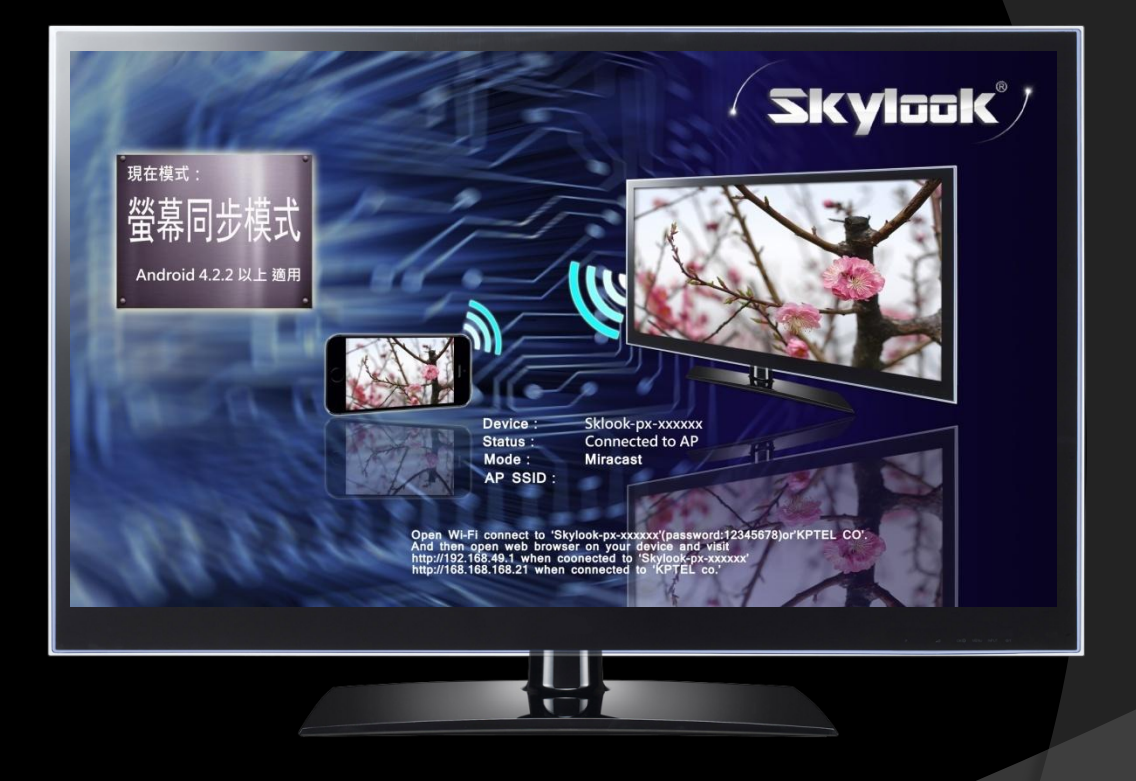

是否有出現開機畫面?

# 5.畫面是否為螢幕同步模式

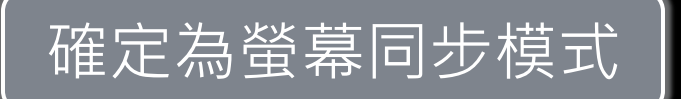

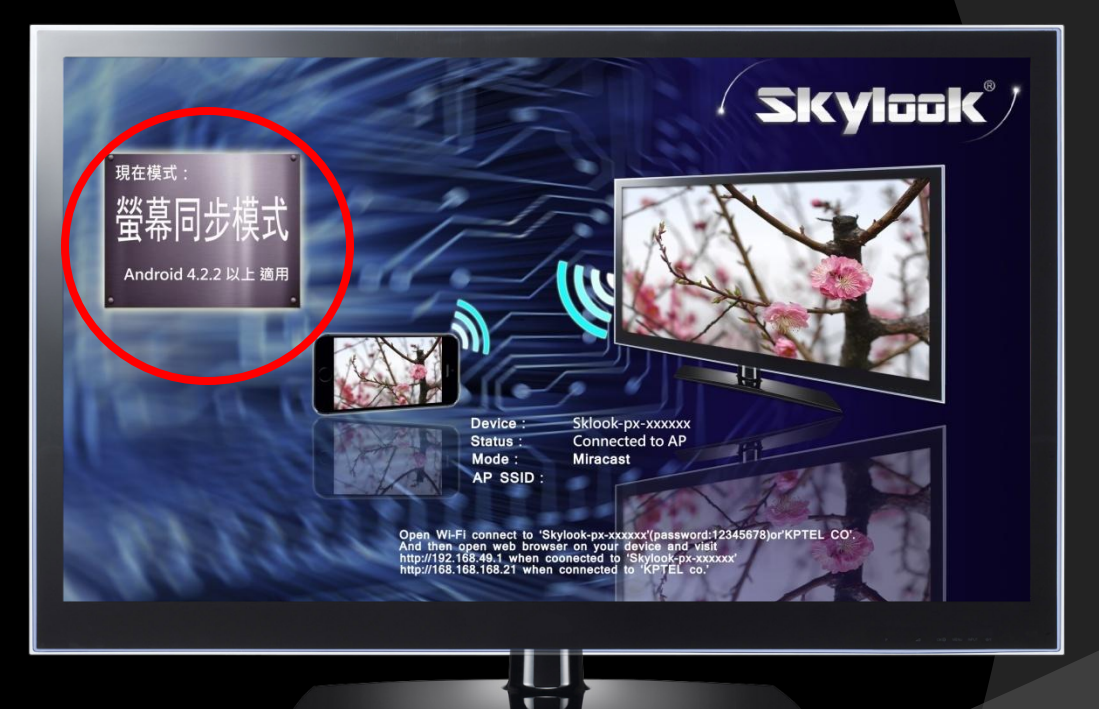

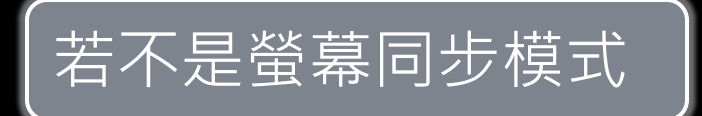

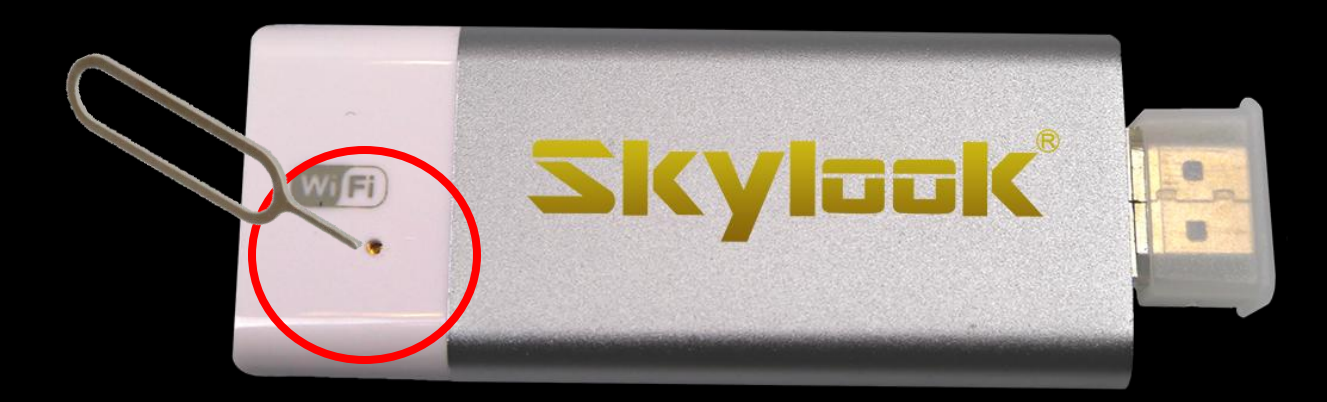

請以探針刺一下切換孔 將模式切換成螢幕同步模式 ※Skylook預設模式為螢幕同步模式

### 一切準備就緒,請拿起手機

## 開始將手機螢幕投射到電視上囉!

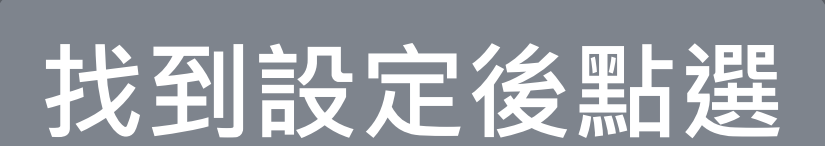

😹 🎢 🚺 12:09 ψ ≎ 下載 小工具 應用程式 2 • 行事曆 手機 在地服務 地圖 5 計算機 音樂播放器 金融 相機 :-訊息 區域廣播 設定 軟體更新 NEWS 8 H. 搜尋 備忘錄 媒體匣 新聞 0 電子郵件 網際網路 語音記錄器

## 選擇共享與連接

|               | 🛜 🛃 👬 45% 📒 18:12 | 2 |
|---------------|-------------------|---|
| 🔆 設定          |                   |   |
| 無線與網路         |                   |   |
| 💽 Wi-Fi       |                   |   |
| ⑧ 藍牙          |                   |   |
| ● 行動數據        | $\bigcirc$        |   |
| 🔽 通話          |                   |   |
| 🍲 共享與連接       |                   |   |
| 🔟 數據連線 & 網路   |                   |   |
| 裝置            |                   |   |
| 音覽 📔          |                   |   |
| 🔄 顯示          |                   |   |
| 1 主頁螢幕        |                   |   |
| <b>通</b> 鎖定螢幕 |                   |   |
|               |                   |   |

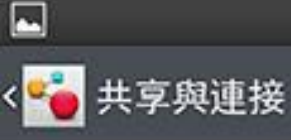

### 數據傳輸

#### NFC

當手機觸碰到另一裝置時,允許進行數據 交換

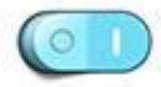

18:12

#### **Direct/Android Beam**

啟用以透過 NFC 和 Wi-Fi Direct 共享應用 程式內容或檔案

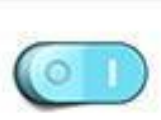

#### 媒體共享

#### Miracast

可以透過無線方式將手機畫面與聲音映射到 Miracast dongle 或 TV 上

SmartShare Beam 啟用以從 LG 手機接收檔案

#### 檔案網路

### 檔案網路

透過無線連接與其它裝置共享資料夾

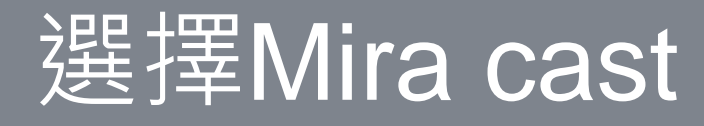

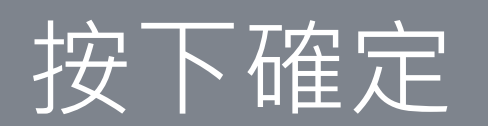

透過 Miracast,您可以在 Miracast dongle 或 TV 上無線鏡像手機螢幕與聲音。

穼 🔜 📶 44% 📄 18:13

### 使用方法

開啟 TV 上的 Miracast 功能或連接至 Miracast dongle。

### 提示

-

簡介

< 🌄 Miracast 指南

要快速啟動 Miracast 功能,點選通知面板 上的 Miracast 圖示。

鏡像時,行動無線基地台無法同時使用。

確定

# 電視螢幕上出現手機畫面

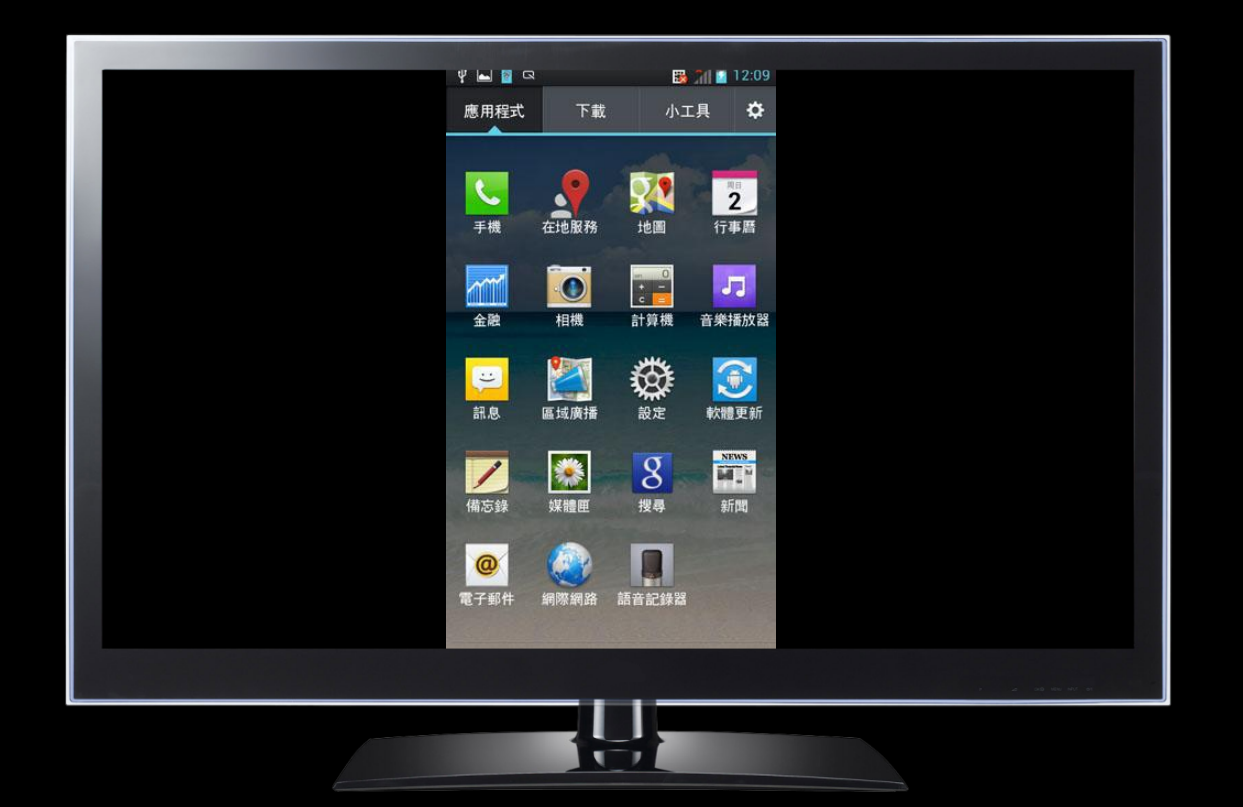

恭喜您~設定成功囉!